# **USER MANUAL FOR MOODLE**

Step – 1 : Open any web browser. E.g. Google Chrome, Internet Explorer, etc...

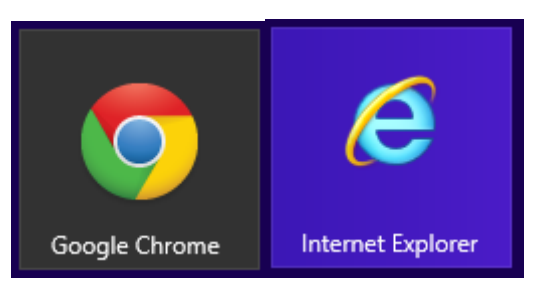

#### Step - 2 : Open www.nvpas.edu.in

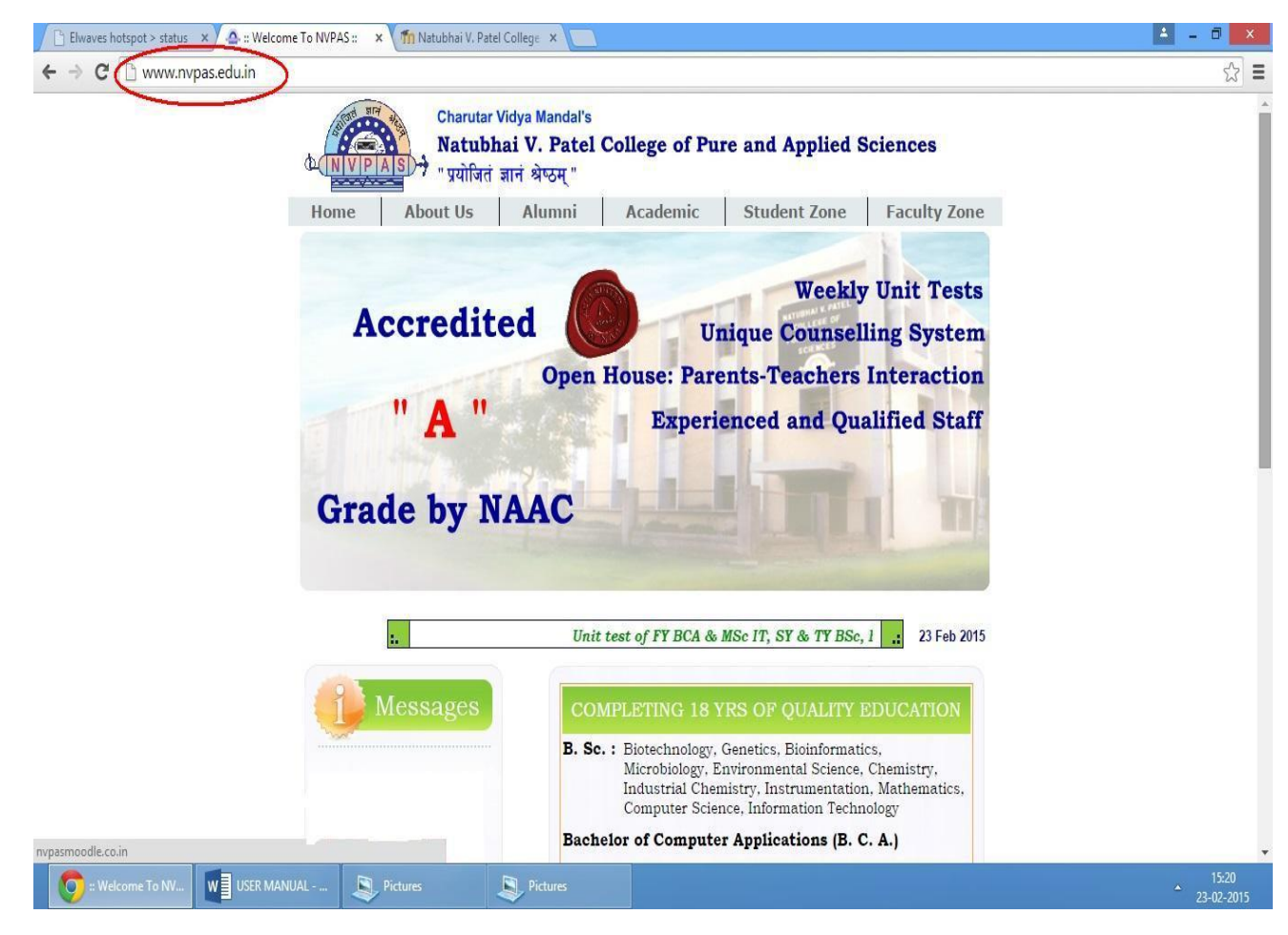

### Step – 3 : Click NVPAS Moodle.

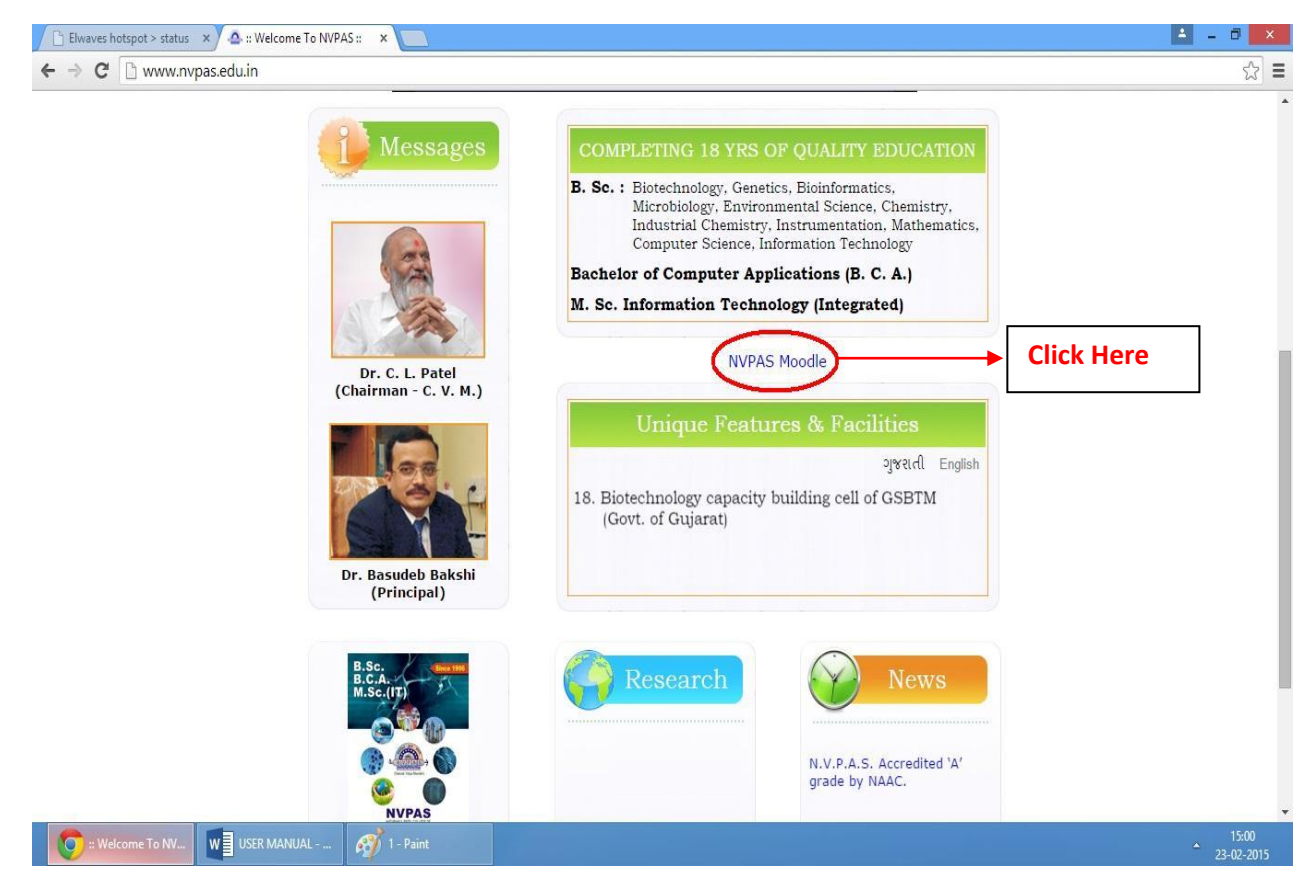

### **Step - 4 : It will open the following screen.**

| 🕒 Elwav                    | s hotspot > status 🔹 🙆 :: Welcome To NVPAS :: 🗙 🎢 Natubhai V. Patel College 🙁 🔽 | 4                                 | - 1   | 3 ×                      |   |
|----------------------------|---------------------------------------------------------------------------------|-----------------------------------|-------|--------------------------|---|
| $\leftarrow \rightarrow$ ( | 🔋 🗋 nvpasmoodle.co.in                                                           |                                   |       | ☆                        | = |
|                            |                                                                                 |                                   |       |                          | 1 |
|                            |                                                                                 | You are not logged in. (Log i     | in)   |                          |   |
|                            | Natubhai V Patel College of Pure and Applied Sciences                           |                                   |       |                          |   |
|                            | Natuonal V. Pater conege of Pate and Applied Sciences                           |                                   |       |                          |   |
|                            |                                                                                 |                                   |       |                          |   |
|                            | Navigation Course categories                                                    | Welcome to NVPAS Moodle           |       |                          |   |
|                            | Home Collapse all                                                               |                                   | -0    |                          |   |
|                            | Courses     Miscellaneous                                                       | Calendar 🗧                        |       |                          |   |
|                            | ▼ M.Sc. IT                                                                      | <ul> <li>February 2015</li> </ul> |       |                          |   |
|                            | ) SEM - 2 (8)                                                                   | Can Man Tao Wed The Tri C         |       |                          |   |
|                            | ) SEM - 4 (7)                                                                   | 1 2 3 4 5 6                       | 7     |                          |   |
|                            | ) SEM - 6 (7)                                                                   | 8 9 10 11 12 13 1                 | 4     |                          |   |
|                            | * BCA                                                                           | 15 16 17 18 19 20 2               | 21    |                          | ĺ |
|                            | ) SEM - 2 (8)                                                                   | 22 23 24 25 26 27 2               | 18    |                          |   |
|                            | ) SEM - 4 (6)                                                                   |                                   | - ()  |                          |   |
|                            | <b>SEM - 6 (6)</b>                                                              |                                   |       |                          |   |
|                            | • B.Sc.                                                                         |                                   |       |                          |   |
|                            | ▼ FY                                                                            |                                   |       |                          |   |
|                            | > MTH                                                                           |                                   |       |                          |   |
|                            | ) BIO                                                                           |                                   |       |                          |   |
|                            | * SY                                                                            |                                   |       |                          |   |
|                            | ) ES                                                                            |                                   |       |                          |   |
|                            | ) MICRO                                                                         |                                   |       |                          |   |
|                            | BNF                                                                             |                                   |       |                          | , |
| N (0)                      | tubhai V. Patel W USER MANUAL 🧭 2 - Paint                                       |                                   | A 23- | 15:01<br>02-201 <u>5</u> |   |
|                            |                                                                                 |                                   |       |                          | 4 |

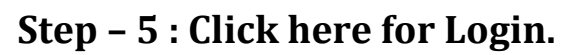

| ○ Elwav                         | es hotspot > status             | × V 🛆 :: Welcome To NVP | AS :: 🗙 👘 Natubhai V. P | atel College 🗙 📃         |              | <b>4</b>                        | . 🛛 🗙      |
|---------------------------------|---------------------------------|-------------------------|-------------------------|--------------------------|--------------|---------------------------------|------------|
| $\leftrightarrow \rightarrow 0$ | C 🗋 nvpasmo                     | oodle.co.in             |                         |                          |              |                                 | යි 🔳       |
|                                 |                                 |                         |                         |                          |              |                                 | -          |
|                                 |                                 |                         |                         |                          |              | You are not logger in. (Log in) |            |
|                                 | Natuh                           | hai V Patel             | College of              | Pure and Applied Scien   | nces         | ×                               |            |
|                                 | Ivatub                          | indi v. i atel          | i conege oi             | r ure and Applied belef. | ices         | _/                              |            |
|                                 | a contract of the second second |                         |                         |                          | Click Here   |                                 |            |
|                                 | Navigation                      | 🔳 🔝 Cou                 | rse categories          |                          | Chek Here    | Welcome to NVPAS Moodle         |            |
|                                 | Home                            |                         |                         |                          | ▼ Collapse a | 11                              |            |
|                                 | Courses                         | ⊳ M                     | iscellaneous            |                          |              | Calendar 🗧 🔝                    |            |
|                                 |                                 | <b>▼</b> M              | .Sc. IT                 |                          |              | ◀ February 2015 ►               |            |
|                                 |                                 | ₽ :                     | SEM - 2 (8)             |                          |              | Sun Mon Tue Wed Thu Fri Sat     |            |
|                                 |                                 | ▷ :                     | SEM - 4 (7)             |                          |              | 1 2 3 4 5 6 7                   |            |
|                                 |                                 | ▷ :                     | SEM - 6 (7)             |                          |              | 8 9 10 11 12 13 14              |            |
|                                 |                                 | ▼ Be                    | CA                      |                          |              | 15 16 17 18 19 20 21            |            |
|                                 |                                 | ▷ :                     | SEM - 2 (8)             |                          |              | 22 23 24 25 26 27 28            |            |
|                                 |                                 | ▷ :                     | SEM - 4 (6)             |                          |              |                                 |            |
|                                 |                                 | ▷ :                     | SEM - 6 (6)             |                          |              |                                 |            |
|                                 |                                 | ▼ B.                    | Sc.                     |                          |              |                                 |            |
|                                 |                                 | <b>v</b>                | FY                      |                          |              |                                 |            |
|                                 |                                 |                         | > MTH                   |                          |              |                                 |            |
|                                 |                                 |                         | BIO                     |                          |              |                                 |            |
|                                 |                                 | •                       | SY                      |                          |              |                                 |            |
|                                 |                                 |                         | ES                      |                          |              |                                 |            |
|                                 |                                 |                         | ) MICRO                 |                          |              |                                 |            |
| nypasmoodl                      | e.co.in/login/index.p           | hp                      |                         |                          |              |                                 |            |
| <b>_</b>                        | atubbai V. Datel                |                         | Intitled - Daint        |                          |              |                                 | 15:02      |
|                                 | seconder v. Peter               | UE OSER WANDAL          | and the same            |                          |              |                                 | 23-02-2015 |

Step – 6 : It will open the following screen. Input username and password. Click on login button.

## **Step – 7 : It will open the following screen.**

|                   |                           |                                             | Translanda o Conta             |                                   |
|-------------------|---------------------------|---------------------------------------------|--------------------------------|-----------------------------------|
| Natubhai V        | . Patel College of Pure a | and Applied Sciences                        | 1 ou are logged in as CS_Cheta | in DK, CHELAN DODHAGARA (Log out  |
| Navigation        | Course categories         |                                             |                                | Welcome to NVPAS Moodle           |
| Home              | 1                         |                                             | ▼ Collapse all                 |                                   |
| My home           | Miscellaneous             |                                             |                                | Calendar                          |
| Site pages        | ▼ M.Sc. IT                |                                             |                                |                                   |
| My profile        | ▷ SEM - 2 (8)             |                                             |                                | <ul> <li>February 2015</li> </ul> |
| My courses        | ▷ SEM - 4 (7)             |                                             |                                | Sun Mon Tue Wed Thu Fri Sat       |
| Administration    | ▷ SEM - 6 (7)             |                                             |                                | 8 9 10 11 12 13 14                |
|                   | - BCA                     |                                             |                                | 15 16 17 18 19 20 21              |
| My prome settings | ▷ <u>SEM - 2</u> (8)      |                                             |                                | 22 23 24 25 26 27 28              |
|                   | ▷ SEM - 4 (6)             |                                             |                                | 5                                 |
|                   | ▷ SEM - 6 (6)             |                                             |                                |                                   |
|                   | B.Sc.                     |                                             |                                |                                   |
|                   |                           |                                             |                                |                                   |
|                   | You are logged in a       | as CS_Chetan DR. CHETAN DUDHAGARA (Log out) |                                |                                   |
|                   |                           | Thoodle                                     |                                |                                   |
|                   |                           |                                             |                                |                                   |
|                   |                           |                                             |                                |                                   |

Step - 8 : For BCA SEM - 2, SEM - 4 and SEM - 6 students information clickthe following.(Same as for M.Sc. IT and B.Sc.)

| ⊂ Elwaves hotspot > status 🛛 🗙 🕰 :: W | /elcome To NVPAS :: 🗙 🎢 Natubhai V. Pa | tel College 🗙 📃                                                                                                |                |                                          | . 🗇 🗙      |
|---------------------------------------|----------------------------------------|----------------------------------------------------------------------------------------------------|----------------|------------------------------------------|------------|
| ← → C □ nvpasmoodle.co.in             |                                        |                                                                                                    |                |                                          | ☆ =        |
|                                       |                                        |                                                                                                    |                |                                          |            |
|                                       |                                        |                                                                                                    |                | You are not logged in. ( <u>Log in</u> ) |            |
| Natubhai V                            | . Patel College of 1                   | Pure and Applied Sciences                                                                                      |                |                                          |            |
| NP/ICKES/90/ V                        |                                        | <b>I</b>                                                                                                    |                |                                          |            |
| Navigation                            | Course categories                      |                                                                                                    |                |                                          |            |
| Home                                  | Course categories                      | And a second second second second second second second second second second second second second second second | T Collanse all | welcome to NVPAS Moodle                  |            |
| Courses                               | Miscellaneous                          |                                                                                                    | · compse un    | Calandar                                 |            |
|                                       | ▼ M.Sc. IT                             |                                                                                                    |                |                                          |            |
|                                       | <b>SEM - 2 (8)</b>                     |                                                                                                    |                | <ul> <li>February 2015</li> </ul>        |            |
|                                       | <b>SEM - 4 (7)</b>                     |                                                                                                    |                | Sun Mon Tue Wed Thu Fri Sat              |            |
|                                       | <b>SEM - 6 (7)</b>                     |                                                                                                    |                | 8 9 10 11 12 13 14                       |            |
|                                       | - BCA                                  |                                                                                                    |                | 15 16 17 18 19 20 21                     |            |
|                                       | SEM - 2 (8)                            |                                                                                                    |                | 22 23 24 25 26 27 28                     |            |
|                                       | ) SEM - 4 (6)                          |                                                                                                    |                | 10                                       |            |
|                                       | B.Sc.                                  |                                                                                                    |                |                                          |            |
|                                       | ▼ FY                                   |                                                                                                    |                |                                          |            |
|                                       | MTH                                    |                                                                                                    |                |                                          |            |
|                                       | <b>BIO</b>                             |                                                                                                    |                |                                          |            |
|                                       | ▼ SY                                   |                                                                                                    |                |                                          |            |
|                                       | ) ES                                   |                                                                                                    |                |                                          |            |
|                                       | MICRO                                  |                                                                                                    |                |                                          |            |
| nvpasmoodle.co.in/login/index.php     |                                        |                                                                                                    |                |                                          | 15:02      |
| Natubhai V. Patel W USER              | MANUAL 🥎 Untitled - Paint              |                                                                                                    |                |                                          | 23-02-2015 |

# Step – 9 : When you click on SEM – 2, it will display all the subject of SEM – 2 as per follow

| nvpasmoodle.co.in/c                                   | ourse/index.php?categoryid=17                                                       |                                                  |
|-------------------------------------------------------|-------------------------------------------------------------------------------------|--------------------------------------------------|
|                                                       | You are logge                                                                       | d in as CS_Chetan DR. CHETAN DUDHAGARA (Log out) |
| Natubhai V.                                           | Patel College of Pure and Applied Sciences                                          | Manu di Mandishaanna                             |
| Home ► Courses ► BCA ► S                              | EM-2                                                                                | Search courses: Go                               |
| Navigation                                            | Course estamories: BCA / SEM - 2                                                    |                                                  |
| Home                                                  | course dategories. BOAY OLIN - 2                                                    |                                                  |
| My home                                               | This is BCA SEM - 2 Group                                                           |                                                  |
| Site pages                                            |                                                                                     |                                                  |
| My profile                                            |                                                                                     |                                                  |
| My courses                                            | US02FBCA01                                                                          |                                                  |
| Courses                                               | Teacher: ENG Kartik Mr. Kartik Jagtap                                               |                                                  |
| Miscellaneous                                         |                                                                                     |                                                  |
| ▼ BCA                                                 | VS02FBCA02                                                                          |                                                  |
| ▼ SEM - 2                                             | Teacher: MTH_Bhailal Mr. Bhailal Patel<br>Teacher: MTH_Bragnach Mr. Bragnach Parmar |                                                  |
| Communication                                         | reader a reader of the reader of the                                                |                                                  |
| Skills in English - I                                 | US02CBCA01                                                                          |                                                  |
| <ul> <li>Mathematics - II<br/>(Foundation)</li> </ul> | Teacher: CS_Chetan DR. CHETAN DUDHAGARA                                             |                                                  |
| <ul> <li>C Programming</li> </ul>                     | US02CBCA02                                                                          |                                                  |
| and Introduction t                                    | Teacher: CS Hasamukh MR. HASAMUKH PATEL                                             |                                                  |
| Data Structures                                       |                                                                                     |                                                  |
| Design                                                | W US02CBCA03                                                                        |                                                  |
| Database                                              | Teacher: CS_Monika MS. MONIKA PATEL                                                 |                                                  |
| Management                                            |                                                                                     |                                                  |

Step – 10 : Click on the respective subject which you want to see. E.g. US02CBCA01 Subject.

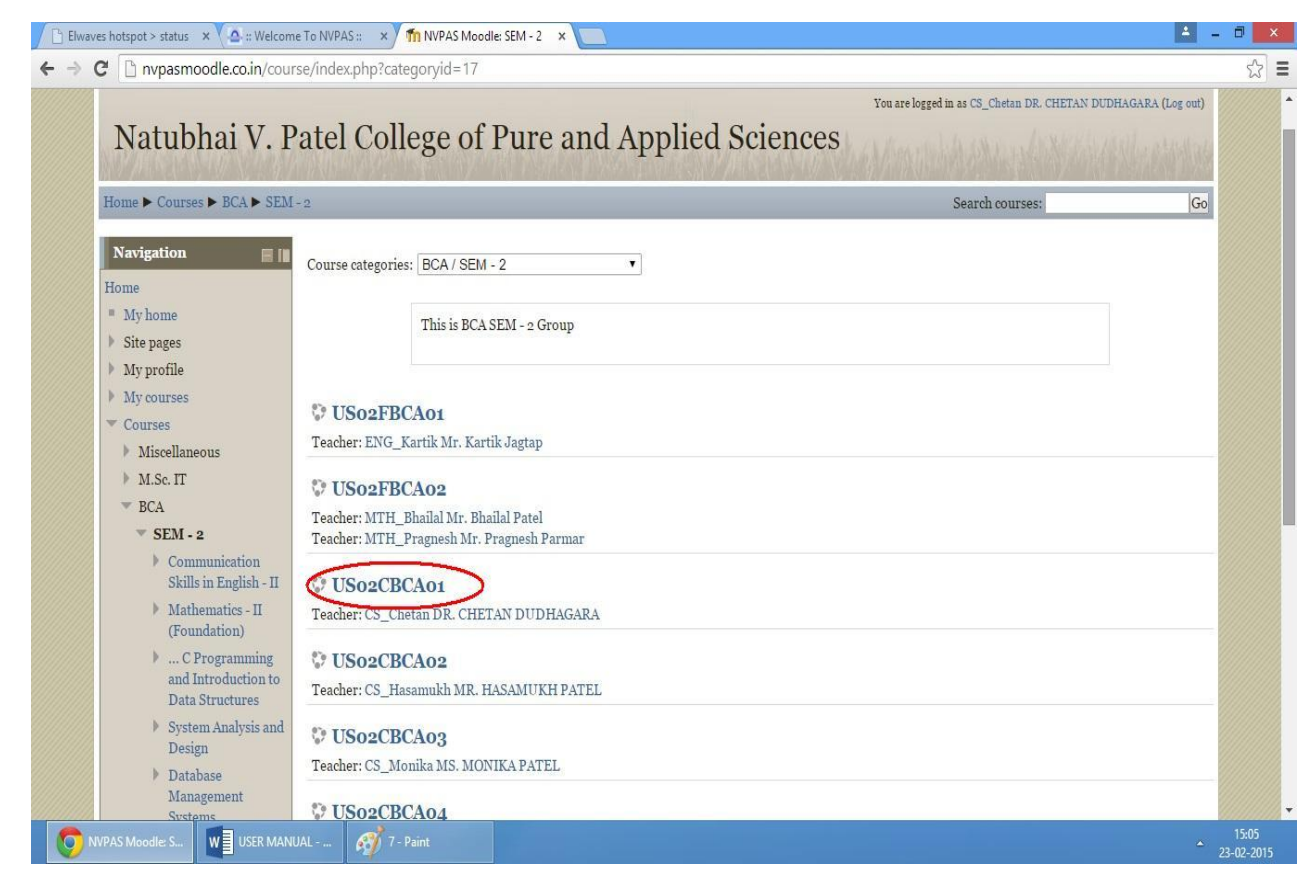

Step – 11 : If you clock on US02CBCA01, It will display the following screen. Here Attendance of month December and January and Unit Test Result of respective subject is display on the following screen.

| Elwaves hotspot > status × 🗛 :: Welcome To NVI | PAS :: × Th Course: US02CBCA01 ×                  | <u> </u>                              | ∃ ×                |
|------------------------------------------------|---------------------------------------------------|---------------------------------------|--------------------|
| ← → C 🗋 nvpasmoodle.co.in/course/view          | w.php?id=31                                       |                                       | ☆ =                |
|                                                |                                                   |                                       | -<br>-             |
|                                                | You are logged in as CS_                          | Chetan DR. CHETAN DUDHAGARA (Log out) |                    |
| US02CBCA01                                     |                                                   | In the second start and a             |                    |
| 0.00-0000000                                   |                                                   |                                       |                    |
| Home ► My courses ► BCA ► SEM - 2              | C Programming and Introduction to Data Structures | Turn editing on                       |                    |
| Navigation                                     | -                                                 | Search forums                         |                    |
| Home                                           | News forum                                        | Go                                    |                    |
| <ul> <li>My home</li> </ul>                    | Attendance Dec 2014                               | Advanced search ⑦                     |                    |
| Site pages                                     | JUNIT TEST RESULT                                 |                                       |                    |
| My profile                                     | Attendance of January 2015                        | Latest news 📃 📗                       |                    |
| <ul> <li>Current course</li> </ul>             |                                                   | Add a new topic                       |                    |
| ▼ C Programming                                | 12 December - 18 December                         | (No news has been posted yet)         |                    |
| Data Structures                                |                                                   | Upcoming events                       |                    |
| Participants                                   | 19 December - 25 December                         | 2 Open House                          |                    |
| Badges                                         |                                                   | Sunday, 1 March, 8:00 AM              |                    |
| General                                        | 26 December - 1 January                           | Go to calendar                        |                    |
| 12 December - 18                               |                                                   | New event                             |                    |
| ▶ 19 December - 25                             | 2 January - 8 January                             | Recent activity                       |                    |
| December                                       |                                                   | Activity since Saturday or            |                    |
| 26 December - 1                                | 9 January - 15 January                            | February 2015, 3:08 PM                |                    |
| January                                        | THE ALL PROPERTY AND A LODGE                      | Full report of recent activity        |                    |
| <ul> <li>9 January - 15 January</li> </ul>     | 16 January - 22 January                           | Nothing new since your last           |                    |
| 16.January - 22                                |                                                   | logiti                                | •                  |
| Course: US02CBC W USER MANUAL                  | 🧭 8 - Paint                                       |                                       | 15:06<br>3-02-2015 |

#### Step – 12 : For December month attendance click the following.

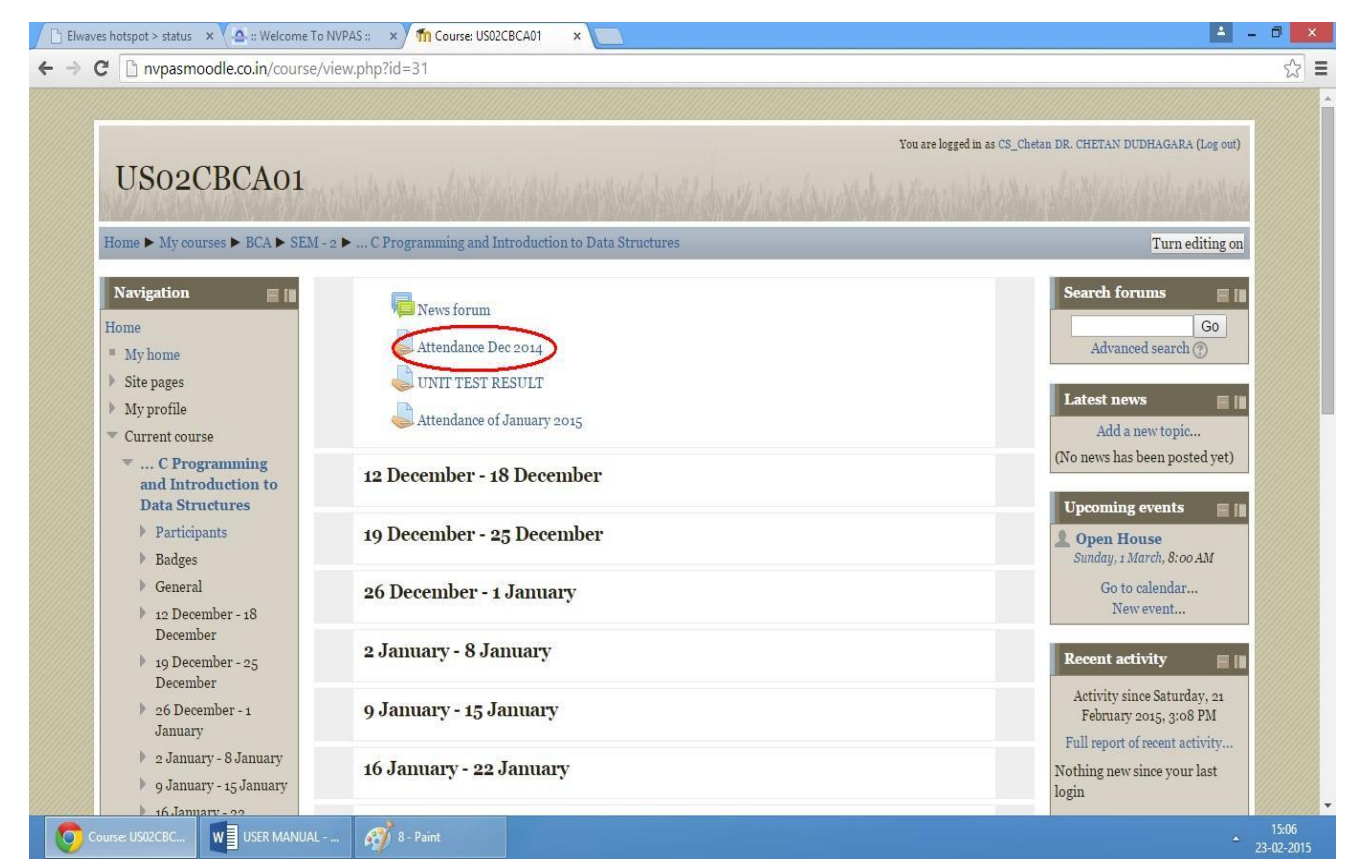

Step – 13 : It will display the following screen, which represent the attendance of month December. Below screen represent the 78% attendance out of 100%.

| Home ► My courses ► BCA ► :                                             | SEM - 2 🕨 C Programmi | ng and Introduction to Data Structures 🕨 General 🕨 Attendance Dec 2014 |  |
|-------------------------------------------------------------------------|-----------------------|------------------------------------------------------------------------|--|
| Navigation 🔳 🛙                                                          | Attendance D          | ec 2014                                                                |  |
| Home<br>My home                                                         | This is               | Attendance of Month December 2014 of FY BCA SEM - II Class             |  |
| <ul><li>Site pages</li><li>My profile</li></ul>                         | Submission stat       | us                                                                     |  |
| ▼ Current course                                                        | Submission status     | No attempt                                                             |  |
| Introduction to Data                                                    | Grading status        | Graded                                                                 |  |
| Structures     Participants                                             | Due date              | Tuesday, 20 January 2015, 12:00 AM                                     |  |
| Badges                                                                  | Time remaining        | Assignment is overdue by: 34 days 15 hours                             |  |
| General<br>News forum<br>Attendance Dec<br>2014<br>UNIT TEST            |                       | Add submission<br>Make changes to your submission                      |  |
| RESULT<br>Attendance of<br>January 2015<br>12 December - 18<br>December | Feedback              |                                                                        |  |
| ▶ 19 December - 25                                                      | Grade                 | 78.00 / 100.00                                                         |  |
| <ul> <li>December</li> <li>26 December - 1</li> </ul>                   | Graded on             | Tuesday, 13 January 2015, 5:07 PM                                      |  |
| January                                                                 | Graded by             | CS_Chetan DR. CHETAN DUDHAGARA                                         |  |

#### Step - 14 : For Unit Test Result of respective subject click the following.

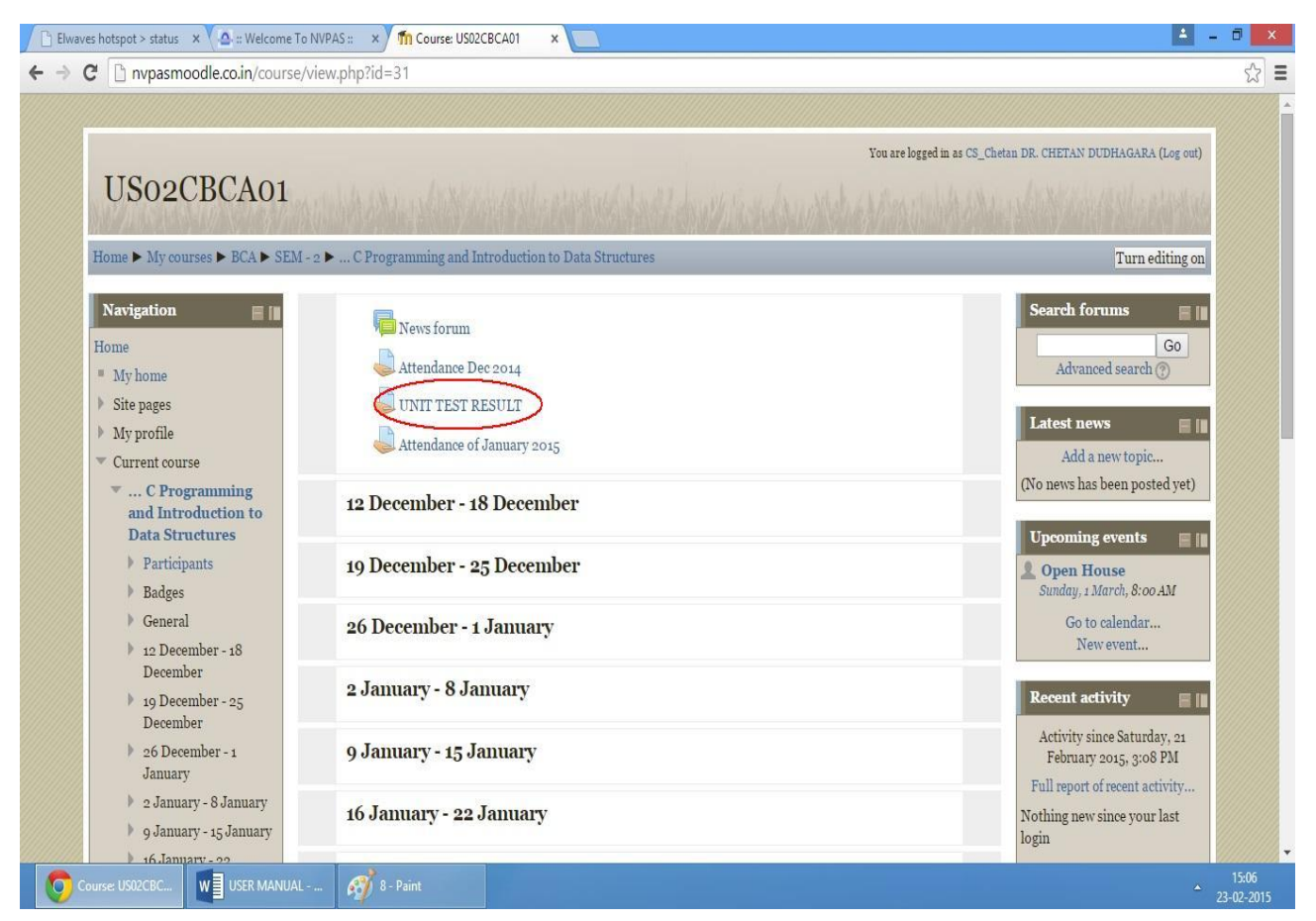

Step – 15 : It will display the following screen, which represent the mark of Unit Test. Below screen represent the 28 mark out of 30 marks.

| <ul> <li>Site pages</li> <li>My profile</li> </ul>                                                                                         |                                |                                                      |  |
|----------------------------------------------------------------------------------------------------|--------------------------------|------------------------------------------------------|--|
| , may promo                                                                                                    | Submission stat                | us                                                   |  |
| ▼ Current course                                                                                                    | Submission status              | No attempt                                           |  |
| Introduction to Data                                                                                                    | Grading status                 | Graded                                               |  |
| Structures<br>Participants                                                                                                    | Due date                       | Wednesday, 4 February 2015, 12:00 AM                 |  |
| <ul> <li>Farticipants</li> <li>Badges</li> </ul>                                                                                           | Time remaining                 | Assignment is overdue by: 19 days 15 hours           |  |
| Attendance Dec<br>2014<br>UNIT TEST<br>RESULT                                                                                              |                                | Make changes to your submission                      |  |
| <ul> <li>Attendance of<br/>January 2015</li> <li>iz December - 18</li> <li>December - 25</li> <li>December</li> <li>ig December</li> </ul> | Feedback<br>Grade<br>Graded on | 28.00 / 30.00<br>Saturday, 31 January 2015, 10:02 AM |  |
| <ul> <li>2 January</li> <li>2 January - 8 January</li> <li>0 January - 15 January</li> </ul>                                               | Graded by                      | CS_Chetan DR. CHETAN DUDHAGARA                       |  |

Step – 16 : Repeat this process for all subject of all courses such as M.Sc. IT (SEM-2, SEM-4 & SEM-6), BCA(SEM-2, SEM-4 & SEM-6) and B.Sc. (FY, SY & TY).

For any query contact: Dr. Chetan Dudhagara 09825151390